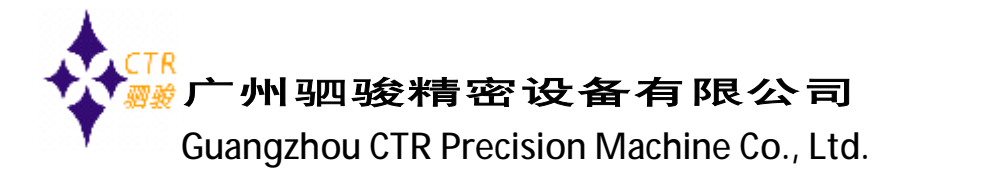

CLD-Bus-DP 系列 LED 工业通讯屏 GSD 文件安装步骤指南:

硬件配置:

CPU315-2DP : 6ES7 315-2AH14-0AB0

LED 工业通讯屏: CLD-Bus-DP-F3.75/1R1G/2x2-S-0A

软件配置:

通讯协议:Profibus-DP

LED 工业通讯屏 GSD 文件: CLDDP.GSD

硬件组态软件:STEP7 V5.5

具体操作步骤如下:

第一、 打开 STEP 7 的 HW Config 如下图 1-1-1 所示 选择 Options 的 Install GSD File... 选项,打开 Install GSD Files 界面,点击: Install 如图 1-1-2 所示:

| HW Config - (SIMATIC 300(1) (Config     | uration) DP Demo \$7 300]                                                  |                               |                                                                            |
|-----------------------------------------|----------------------------------------------------------------------------|-------------------------------|----------------------------------------------------------------------------|
| C C Station Edit Insert PLC View        | Customize                                                                  | Ctrl+Alt+E                    | _ <u>-</u> ×                                                               |
| ☐ □ U5.<br>1<br>2 ☐ CPT 315-2<br>3<br>3 | Specify Module<br>Configure Network<br>Symbol Table<br>Report System Error | Ctrl+Alt+T                    | nt ni<br>staniar(▼<br>staniar(▼                                            |
| <u>-</u> ;<br>5<br>б<br>Т<br>           | Edit Catalog Profile<br>Update Catalog<br>Install HW Updates               |                               | FROFIETS-PA<br>FROFINET IO<br>SIPATIO BOD<br>SIPATIO 400<br>SIPATIO RVI ST |
| 9                                       | Install GSD File                                                           |                               | SIFATIC PC Bas<br>SIFATIC PC Bas                                           |
| 11                                      | Find in Service & Support<br>Create GSD file for I-Device                  | -                             |                                                                            |
|                                         |                                                                            | Tapar<br>Lare<br>Lare<br>Lare | π +<br>Ξυς-ογ = <u>-</u><br>ει Ξεκ<br>ΠC ST, V7.<br>7                      |

图(1-1-1)

www.gzctr.com

服务热线: 020-82350019

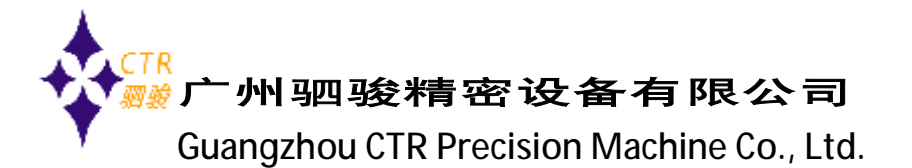

| Install GSD Files                  |                      | E                      |
|------------------------------------|----------------------|------------------------|
| Install GD Files:                  | from the directory   | <b></b>                |
| F:\Program\GZSJ\IP:GSD\DP          |                      | Erovse                 |
| File Lelsese Versicn.<br>CLOOF.GEC | Languages<br>Default | 单击选择我们提供的<br>GSD文件存放路径 |
| ILDDP (CLOOP)                      |                      |                        |
| Install Show Lo.                   | Select All           | Desciset All           |
| Class                              |                      | K∍lp                   |

图(1-1-2)

第二、GSD 文件安装完成后可以在 PROFIBUS DP 硬件目录下面找到新添加 DP 设备,如下图所示,在查找框输入 CLD 可以快速查找到 LED 屏的所在的文件目录。把 CLDDP 设备拖入到 PROFIBUS(1)网络上,并分配好 DP 从站地址和 I/O 映射地址:

| 🗅 🍃 🌬 🔍 🗣 🚍 🛛 🛍 🛍                                                                                                    | 🖹 🗖 🗏 🕅                                                                               |                                                                                                    |
|----------------------------------------------------------------------------------------------------|---------------------------------------------------------------------------------------|----------------------------------------------------------------------------------------------------|
| Q: US.           1           2           3:           3:           4           5           4           5           7           10           11                                                                                                    | FETTIBE 1                                                                             | Zind: CLD nt n<br>Erofil Standari<br>F2IFIBJS CP<br>→ Additoral Field D<br>→ Switching David<br>→ I/C<br>→ CLOOP<br>B→ Cateway<br>B→ Corpatitie FROP<br>→ CiR-Object<br>→ Configured Station                                                                                                    |
| <ul> <li>(c) CLOP</li> <li>3</li> <li>B</li> <li>Irier Monter / Design</li> <li>121 3 Ford Lo, 56 Ford Out</li> <li>1640 1 Ford Lo, 56 Ford Out</li> <li>1640 1 Ford Lo, 56 Ford Out</li> <li>1640 1 Ford Lo, 56 Ford Out</li> <li>1640 1 Ford Lo, 56 Ford Out</li> <li>1640 1 Ford Lo, 56 Ford Out</li> </ul> | L Q Mitness L<br>255. A A<br>575. 359<br>575. 359<br>575. 359<br>575. 359<br>575. 359 | IP W0 slaves       IP/AS-i       IP/AS-i       IP/PA Link       IP/PA Link       IP/PA |

www.gzctr.com

服务热线: 020-82350019